# **ASI / IP INTERFACE**

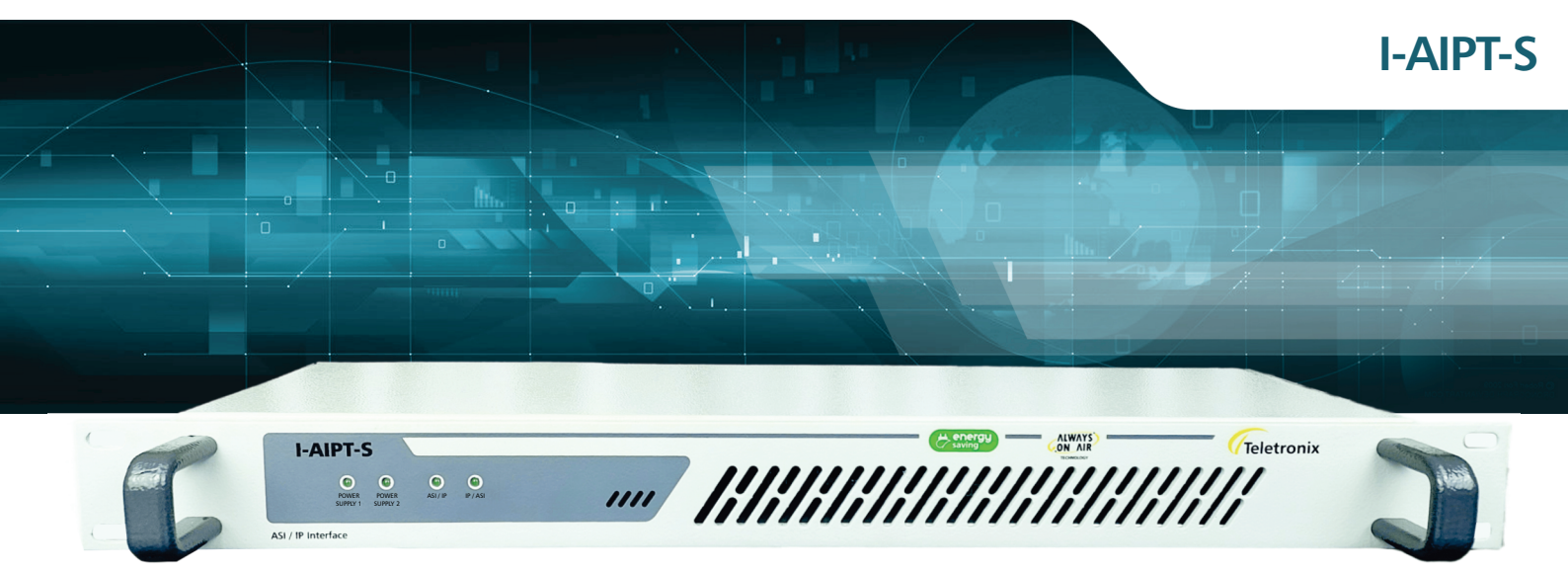

# MANUAL TÉCNICO

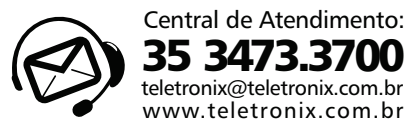

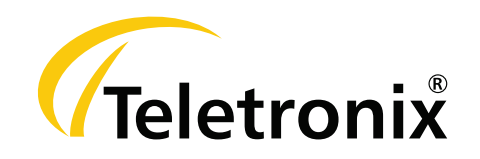

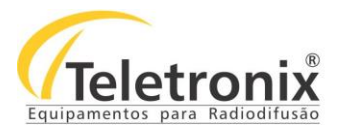

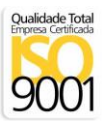

# **SUMÁRIO**

| <u>SEÇÃO 1 – DADOS GERAIS</u>            | 2  |
|------------------------------------------|----|
| 1.1 – INTRODUÇÃO                         | 2  |
| 1.2 – APRESENTAÇÃO                       |    |
| 1.3 – ASSISTÊNCIA TÉCNICA                | 2  |
| 1.4 – INSPEÇÃO NO ATO DO RECEBIMENTO     | 2  |
| <u>SEÇÃO 2 – ESPECIFICAÇÕES TÉCNICAS</u> | 3  |
| <u>SEÇÃO 3 – INSTALAÇÃO</u>              | 3  |
| 3.1 – INSTALAÇÃO DO EQUIPAMENTO          |    |
| 3.2 – PAINEL FRONTAL                     | 4  |
| 3.3 – PAINEL TRASEIRO                    | 4  |
| <u>SEÇÃO 4 – OPERAÇÃO</u>                | 5  |
| 4.1 – COMUNICAÇÃO                        | 5  |
| 4.2 – IP PARA ASI                        | 7  |
| 4.2.1 – RECEPÇÃO IP                      |    |
| 4.2.2 – SAÍDA ASI                        |    |
| 4.3 – ASI PARA IP                        |    |
| 4.3.1 – RECEPÇÃO ASI                     | 15 |
| 4.3.2 – TRANSMISSÃO IP                   | 15 |
| <u>SEÇÃO 5 – MANUTENÇÃO</u>              |    |
| 5.1 – INSPEÇÃO VISUAL                    | 15 |
| 5.2 – MANUTENÇÃO PREVENTIVA              | 15 |
| 5.3 – MANUTENÇÃO CORRETIVA               | 16 |
| SEÇÃO 6 – CERTIFICADO DE GARANTIA        |    |

1

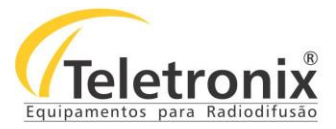

### SEÇÃO 1 – DADOS GERAIS

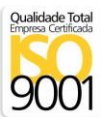

#### 1.1 – INTRODUÇÃO

Parabéns pela compra da I-AIPT-S - ASI-IP Interface, um equipamento desenvolvido dentro dos padrões de qualidade ISO9001 que proporciona qualidade, garantia e confiabilidade. Investimento inteligente, resultado surpreendente!

#### 1.2 – APRESENTAÇÃO

O I-AIPT-S foi projetado para permitir a conversão entre sinais ASI e fluxos de dados sobre IP (ASI para IP ou IP para ASI). Através de uma interface web o equipamento pode ser configurado de forma rápida e simples, local ou remotamente, oferecendo todo o suporte para o usuário definir qual o tipo de conversão deseja realizar e, os parâmetros que deseja configurar.

A melhor tecnologia aliada à excelência em atendimento, faz a Teletronix se posicionar como líder no mercado de radiodifusão!

#### 1.3 – ASSISTÊNCIA TÉCNICA

Na última página deste manual encontra-se o Certificado de Garantia que, além de conter informações sobre a garantia de seu equipamento, alerta sobre o fato deste poder ser aberto somente por pessoas autorizadas pela Teletronix. Caso o equipamento seja manuseado ou adulterado por pessoas não autorizadas, ou haja qualquer sinal de violação do lacre de segurança, a garantia será imediatamente cessada e a Teletronix isenta de quaisquer responsabilidades.

#### 1.4 – INSPEÇÃO NO ATO DO RECEBIMENTO

Todo equipamento Teletronix é inspecionado e testado pelo Controle de Qualidade da empresa antes da sua liberação à transportadora. Se ao receber o equipamento encontrar qualquer irregularidade, notifique imediatamente seu revendedor ou a empresa responsável pelo transporte, pois os danos encontrados foram causados por falhas de transporte ou armazenamento.

Em caso de dúvida, não ligue o equipamento! Consulte-nos antes que sua dúvida se torne um problema.

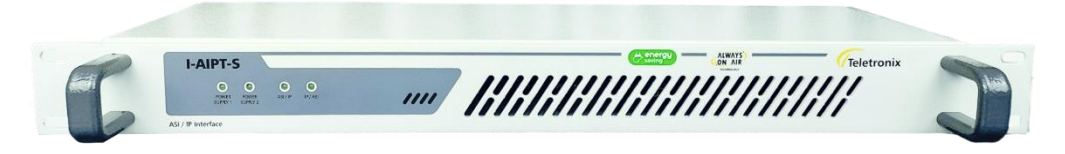

Figura 1: ASI-IP/S.

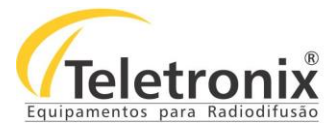

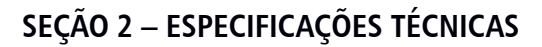

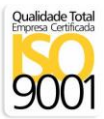

Tabela 1: Características de dados.

| Porta GigE                        |                             |  |  |
|-----------------------------------|-----------------------------|--|--|
| Camada Física                     | IEEE 802.3a                 |  |  |
| Taxa de Dados                     | 100/1000                    |  |  |
| Conector                          | RJ-45 com LEDs              |  |  |
| Prot                              | ocolo                       |  |  |
| Encapsulamento Ethernet           | Encapsulamento Ethernet     |  |  |
| IP - Suporte                      | IP - Suporte                |  |  |
| IP - Atribuição de Endereço       | IP - Atribuição de Endereço |  |  |
| Porta I                           | DVB-ASI                     |  |  |
| Camada Física                     | EN50083-9                   |  |  |
| Conector                          | 1x 75Ω MCX                  |  |  |
| TX Bitrate                        | 0.01 214Mbit/s              |  |  |
| Config                            | juração                     |  |  |
| Interface                         | Web Server                  |  |  |
| Tabela 2: Características gerais. |                             |  |  |
| Alimentação                       | 100 Vac a 240 Vac           |  |  |

| Consumo              | 18W máx.       |
|----------------------|----------------|
| Peso                 | 1 Kg           |
| Dimensões AxLxP (mm) | 44 x 482 x 156 |

# SEÇÃO 3 – INSTALAÇÃO

Para instalar seu equipamento com segurança, observe com atenção os tópicos a seguir. A Teletronix não se responsabiliza por danos causados por omissão a qualquer instrução, nota ou advertência exposta neste manual.

#### 3.1 – INSTALAÇÃO DO EQUIPAMENTO

Antes de iniciar a instalação do seu equipamento, observe atentamente os itens a seguir:

 $\rightarrow$  Aterramento do equipamento: É aconselhável que o aterramento do equipamento e dos para-raios sejam feitos de forma independente;

→ Cabos e conectores: A alimentação do equipamento deve ser exclusiva. Não utilize extensões e/ou benjamins (Ts). Os cabos

As especificações estão sujeitas a alterações sem prévio aviso. Para uma lista completa das especificações atualizadas visite sempre o site www.teletronix.com.br

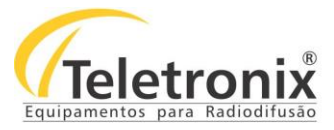

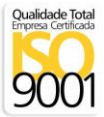

devem suportar as características elétricas conforme especificados neste manual.

#### 3.2 – PAINEL FRONTAL

Segue abaixo a imagem do painel frontal do equipamento, seguida com a identificação de cada conector.

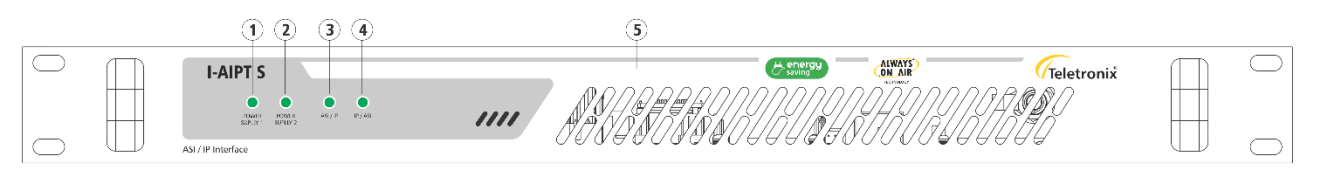

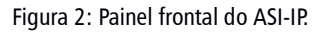

- 1. Power Supply 1: LED de sinalização de energia (on/off) da fonte 1;
- 2. Power Supply 2: LED de sinalização de energia (on/off) da fonte 2;
- 3. ASI/IP: LED de sinalização do modo de operação em ASI para IP;
- 4. IP/ASI: LED de sinalização do modo de operação em IP para ASI;
- 5. Saída de ventilação: não obstruir.

#### 3.3 – PAINEL TRASEIRO

Segue abaixo a imagem do painel traseiro do equipamento, seguida com a identificação de cada conector para facilitar a identificação na instalação.

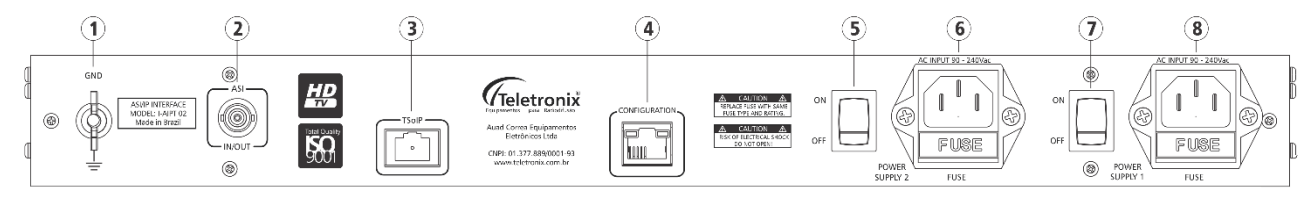

Figura 3: Painel traseiro do ASI-IP.

- 1. GND: Terminal para conexão de aterramento;
- 2. ASI In/Out: Entrada ou Saída ASI;
- 3. TSoIP: Entrada e Saída do fluxo de dados sobre IP;
- 4. Configuration: Interface Web para configuração;
- 5. On/Off: Chave liga/desliga do equipamento da fonte 1;
- 6. AC Input: Entrada de Rede da fonte 1;
- 7. On/Off: Chave liga/desliga do equipamento da fonte 2;
- 8. AC Input: Entrada de Rede da fonte 2.

Feita a identificação, siga os passos abaixo para iniciar a instalação do seu equipamento.

- 1. Conecte os cabos de entrada e saída nas portas **TsoIP** e **ASI In/Out** do I-AIPT-S, de acordo com o modo de operação desejada;
- 2. Ligue o conector de terra ao cabo-terra, proveniente das hastes de aterramento;

As especificações estão sujeitas a alterações sem prévio aviso. Para uma lista completa das especificações atualizadas visite sempre o site www.teletronix.com.br

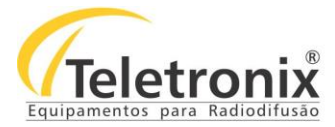

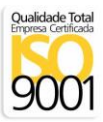

- 3. Conecte o cabo de alimentação na entrada AC;
- 4. Ligue a chave On/Off;
- 5. Enquanto os LEDs **ASI/IP** e **IP/ASI** estiverem piscando, significa que seu equipamento está sendo inicializado. Aguarde até que um dos LEDs se estabilize o modo de operação configurado ficará com o LED aceso;
- 6. Para configurá-lo veja o tópico operação.

## SEÇÃO 4 – OPERAÇÃO

#### 4.1 – COMUNICAÇÃO

O I-AIPT-S é configurado através de uma interface web, conforme imagem abaixo. Segue-se o procedimento para configuração do equipamento nos modos ASI/IP e IP/ASI.

| Teletro | nix |  |
|---------|-----|--|
| ADMIN   | ~   |  |
| Entrar  |     |  |
|         |     |  |

Figura 4: Tela de login.

Para acessar a tela de login, entre com o IP de fábrica: **192.168.0.25**. A senha de fábrica para o admin e para o operador é **000000**.

Em caso de perda do IP de fábrica de controle (Network -> aba Control), siga o procedimento a seguir:

- 1. Ligue o equipamento;
- 2. Espere a sua inicialização;
- 3. Dê um pulso no Jumper "x".

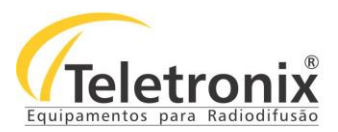

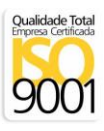

| S Teletronix Webserver × | +                                                                  | × - 0 ×                  |
|--------------------------|--------------------------------------------------------------------|--------------------------|
| ← → C ▲ Não seguro   19  | 92.168.0.25/index.html                                             | 🖻 🖈 🖬 😩 i                |
| Home                     | TELETRONIX I-AIPT-S Receive [bps]: 6855552 Transmit [bps]: 6855552 | ● ASI/IP ● IP/ASI Logout |
| Device Properties        |                                                                    |                          |
| Configuration            |                                                                    |                          |
| Network                  |                                                                    |                          |
| IP to ASI Converter 🛛 👻  |                                                                    |                          |
| ASI to IP Converter 🔹 👻  |                                                                    |                          |
| Users                    |                                                                    |                          |

Figura 5: Tela inicial do Webserver.

Ao realizar o login, a tela inicial do webserver aparecerá com todas as opções de configurações para o usuário.

Ao selecionar *Device Properties*, as propriedades das versões do software e do modelo do equipamento serão mostradas, assim como as taxas de transmissão e recepção de dados na área superior.

| S Teletronix Webserver × | +                     |          |                                    | ~ - 0 X              |
|--------------------------|-----------------------|----------|------------------------------------|----------------------|
| ← → C ▲ Não seguro   19  | 2.168.0.25/index.html |          |                                    | 아 윤 ☆ 🛸 🖬 😩 :        |
| Home                     | TELETRONIX I-AIPT-S   |          | Receive [bps]: 0 Transmit [bps]: 0 | ASI/IP IP/ASI Logout |
| Device Properties        |                       |          |                                    |                      |
| Configuration            | Device Properti       | es       |                                    |                      |
| Network                  | Versions              |          |                                    |                      |
| IP to ASI Converter 🔹    |                       |          |                                    |                      |
| IP Receive Settings      | FPGA:                 | v8       |                                    |                      |
| ASLOUTPUT                | Hardware:             | v3       |                                    |                      |
| Asi Odiput               | Firmware:             | v2.4     |                                    |                      |
| ASI to IP Converter 👻    | Туре:                 | I-AIPT-S |                                    |                      |
| Users                    | Control:              | 1.0      |                                    |                      |
|                          | Advanced Settings:    |          |                                    |                      |
|                          |                       |          |                                    |                      |

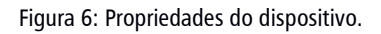

É possível também nessa tela habilitar/desabilitar a opção de *Advanced Settings*. Na imagem acima, o check-box está selecionado, com a opção habilitada.

Em Configuration, é possível restaurar as configurações de fábrica, conforme o modo que o equipamento está configurado. Se estiver em ASI IP, voltará as configurações de fábrica para ASI IP, e vice-versa.

#### **Observações:**

- Ao restaurar as configurações, o IP será mantido.
- Alguns ajustes requerem a reinicialização do equipamento. Quando isso acontecer, uma mensagem é mostrada e os dois LEDs do painel frontal ficarão intermitentes até que o equipamento seja reiniciado.
- Quando selecionar para configurar o ASI/IP ou IP/ASI, o menu lateral mostrará as páginas da configuração selecionada. As outras páginas ficarão bloqueadas.

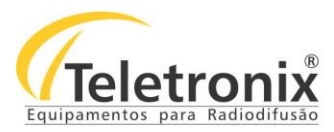

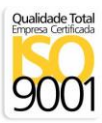

#### 4.2 – IP PARA ASI

- 1. Para acessar o I-AIPT-S, conecte um cabo de rede da porta do seu computador ou do seu roteador até a porta **Configuration** do I-AIPT-S;
- 2. Se você conectou o I-AIPT-S em uma rede com servidor DHCP, acesse-o digitando do seu computador o endereço http://teletronix através do navegador;
- Se você conectou o I-AIPT-S direto ao seu computador ou se o servidor DHCP não distribui um IP automaticamente, acesse-o digitando o endereço http://169.254.61.131 através do navegador. Coloque o endereço IP do seu computador na mesma sub-rede do I-AIPT-S. Exemplo: 169.254.61.130;
- 4. No menu à esquerda, clique na opção Configuration. A tela a seguir será aberta;

| Teletronix Webserver ×   | +                       |                        |                         | ~ - ¤ ×                  |
|--------------------------|-------------------------|------------------------|-------------------------|--------------------------|
| ← → C ▲ Não seguro   192 | .168.0.25/index.html    |                        |                         | ie 🖈 🗯 🖬 😩 :             |
| Home                     | TELETRONIX I-AIPT-S     | Receive [bps]: 6855552 | Transmit [bps]: 6855552 | ● ASI/IP ● IP/ASI Logout |
| Device Properties        |                         |                        |                         |                          |
| Configuration            | Configuration           |                        |                         |                          |
| Network                  | Mode                    |                        |                         |                          |
| IP to ASI Converter 🚽    | ASI to TSoIP \$ Send    |                        |                         |                          |
| ASI to IP Converter 🔹    | Failsafe                |                        |                         |                          |
| Users                    | Normal operation 💠 Send |                        |                         |                          |
|                          | Volatile Storage        |                        |                         |                          |
|                          | Disabled 🗢 Send         |                        |                         |                          |
|                          | Reboot Restore          |                        |                         |                          |

Figura 7: Tela de configuração.

- 5. Selecione a opção TSoIP to ASI e clique no botão Send;
- 6. Seu sistema será reiniciado. Aguarde até que a página **Configuration** seja carregada.

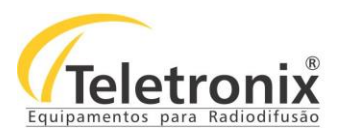

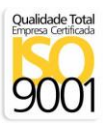

| S Teletronix Webserver X | +                   |                                     |             | ~ - 0 X                  |
|--------------------------|---------------------|-------------------------------------|-------------|--------------------------|
| ← → C ▲ Não seguro   192 | 168.0.25/index.html |                                     |             | 🖻 🖈 🖬 😩 i                |
| Home                     | TELETRONIX I-AIPT-S | Receive [bps]: 6855680 Transmit [bp | s]: 6855680 | ASI/IP 🔘 IP/ASI 🛛 Logout |
| Device Properties        |                     |                                     |             |                          |
| Configuration            | Configuration       |                                     |             |                          |
| Network                  | Mode                |                                     |             |                          |
| IP to ASI Converter 🔹    | ASI to TSoIP + Send |                                     |             |                          |
| ASI to IP Converter 🔹 👻  | Failsafe            |                                     |             |                          |
|                          | Normal operation 💠  | Aguarde                             |             |                          |
|                          | Volatile Storage    | Seu sistema está sendo reiniciado.  |             |                          |
| Users                    | Disabled +          |                                     |             |                          |
|                          |                     |                                     |             |                          |
|                          | Reboot Restore      |                                     |             |                          |
|                          |                     |                                     |             |                          |

Figura 8: Tela de espera para o reinício do equipamento.

| S Teletronix Webserver × | +                     |                                                | ~ - ¤ ×              |
|--------------------------|-----------------------|------------------------------------------------|----------------------|
| ← → C ▲ Não seguro   192 | 2.168.0.25/index.html |                                                | e 🖈 🖡 🛛 😩 i          |
| Home                     | TELETRONIX I-AIPT-S   | Receive [bps]: 6856576 Transmit [bps]: 6856576 | ASI/IP IP/ASI Logout |
| Device Properties        |                       |                                                |                      |
| Configuration            | Configuration         |                                                |                      |
| Network                  | Mode                  |                                                |                      |
| IP to ASI Converter 🔹    | ASI to TSOIP 💠        |                                                |                      |
| ASI to IP Converter 🔹    | Failsafe              | $\odot$                                        |                      |
| ASI Input                | Normal operation 💠    | Atenção!                                       |                      |
| IP Transmit Settings     | Volatile Storage      | Sistema reiniciado com sucesso.                |                      |
| Users                    | Disabled +            | ок                                             |                      |
|                          | Reboot                |                                                |                      |

Figura 9: Sistema carregado.

7. No menu à esquerda, clique na opção Network. A tela a seguir será aberta;

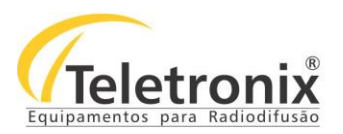

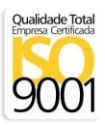

| S Teletronix Webserver × | +                     |                                                | ~ - O X       |
|--------------------------|-----------------------|------------------------------------------------|---------------|
| ← → C ▲ Não seguro   192 | 2.168.0.25/index.html |                                                | 🖻 🖈 🕇 🖬 😩 i   |
| Home                     | TELETRONIX I-AIPT-S   | Receive [bps]: 6855424 Transmit [bps]: 6855424 | ASI/IP IP/ASI |
| Device Properties        |                       |                                                |               |
| Configuration            | Network               |                                                |               |
| Network                  | Control Stream        |                                                |               |
| IP to ASI Converter 👻    |                       |                                                |               |
|                          | IP Address            | Subnet                                         |               |
| ASI to IP Converter 👻    | 192.168.0.25          | 255.255.255.0                                  |               |
| Users                    | Gateway               | DNS                                            |               |
|                          | 192.168.0.1           | 8.8.8.8                                        |               |
|                          | Send                  |                                                |               |

Figura 10: Tela de conexão IP.

8. Configure o IP para recepção dos dados ou habilite a opção de DHCP, presente na aba Stream. Clique no botão Send.

| S Teletronix Webserver × | +                     |                                                | ~ - 0 X       |
|--------------------------|-----------------------|------------------------------------------------|---------------|
| ← → C ▲ Não seguro   192 | 2.168.0.25/index.html |                                                | 🖻 🖈 🖪 😩 i     |
| Home                     | TELETRONIX I-AIPT-S   | Receive [bps]: 6855552 Transmit [bps]: 6855552 | ASI/IP IP/ASI |
| Device Properties        |                       |                                                |               |
| Configuration            | Network               |                                                |               |
| Network                  | Control Stream        |                                                |               |
| IP to ASI Converter 👻    |                       |                                                |               |
|                          | IP Address            | Subnet                                         |               |
| ASI to IP Converter      | 192.168.0.210         | 255.255.255.0                                  |               |
| Users                    | Gateway               | DHCP                                           |               |
|                          | 192.168.0.11          | Use static IP address 🗧 🗢                      |               |
|                          | Send                  |                                                |               |

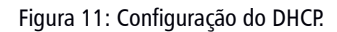

9. Abra a aba IP Receive Settings. Preencha os dados de conversão ou o mínimo de bps na aba Input. Clique em **Send**. Siga os mesmos passos para as próximas abas.

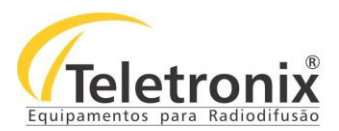

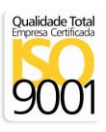

| Teletronix Webserver     | +                         |                   |                   | ~ - 0 X                                 |
|--------------------------|---------------------------|-------------------|-------------------|-----------------------------------------|
| ← → C ▲ Não seguro   19. | 2.168.0.25/index.html     |                   |                   | • • • • • • • • • • • • • • • • • • • • |
| Home                     | TELETRONIX I-AIPT-S       | Receive [bps]: 0  | Transmit [bps]: 0 | ● ASI/IP ● IP/ASI Logout                |
| Device Properties        |                           |                   |                   |                                         |
| Configuration            | IP Receive Settir         | ngs               |                   |                                         |
| Network                  | Input Address Timer       | FEC Jitter        |                   |                                         |
| IP to ASI Converter 🔹 👻  |                           |                   |                   |                                         |
| IP Receive Settings      | Enable:<br>Status:        | Enable conversion | d                 |                                         |
| ASI Output               | -                         |                   |                   |                                         |
| ASI to IP Converter 🔹    | Bitrate:<br>Minimum[bps]: | 0 Send            |                   |                                         |
| Users                    |                           |                   |                   |                                         |

Figura 12: Configuração inicial do IP.

**Observação:** Existe o ajuste de Taxa Mínima (Minimum bps). Quando a taxa de entrada de dados é menor que o valor configurado, a conversão é automaticamente desabilitada. Para retornar a conversão, é necessário realizar a configuração manual. Para deixar essa opção desabilitada, mantenha em Minimum o valor 0.

| S Teletronix Webserver X | +                                            |                     |                             |         | ~ - 0 X              |  |  |
|--------------------------|----------------------------------------------|---------------------|-----------------------------|---------|----------------------|--|--|
| ← → C ▲ Não seguro   192 | ← → C 🔺 Não seguro   192.168.0.25/index.html |                     |                             |         |                      |  |  |
| Home                     | ELETRONIX I-AIPT-S                           | Re                  | əceive [bps]: 0 Transmit [b | aps]: 0 | ASI/IP IP/ASI Logout |  |  |
| Device Properties        |                                              |                     |                             |         |                      |  |  |
| Configuration            | IP Receive Settir                            | IP Receive Settings |                             |         |                      |  |  |
| Network                  | Input Address Timer                          | FEC Jitter          |                             |         |                      |  |  |
| IP to ASI Converter 🔹    |                                              |                     |                             |         |                      |  |  |
| IP Receive Settings      | Addressing method:                           | Multicast           | ♦ Send                      |         |                      |  |  |
|                          | Multicast Address:                           | 225.1.2.3           | Send                        |         |                      |  |  |
| ASI Output               | UDP port:                                    | 8888                | Send                        |         |                      |  |  |
| ASI to IP Converter +    | Protocol:                                    | UDP                 |                             |         |                      |  |  |
| Users                    | #TP per IP:                                  | 0                   |                             |         |                      |  |  |
|                          | Packet Size:                                 | 188 bytes           |                             |         |                      |  |  |

Figura 13: Configuração de IP - Address.

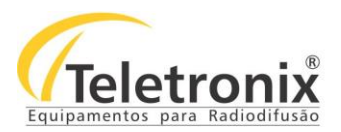

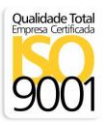

| Teletronix Webserver     | +                                                           |        | ×      | -   | ٥      | × |
|--------------------------|-------------------------------------------------------------|--------|--------|-----|--------|---|
| ← → C ▲ Não seguro   192 | 2.168.0.25/index.html                                       | 0      | • 6 \$ | *   | •      |   |
| Home                     | TELETRONIX I-AIPT-S Receive [bps]: 0 Transmit [bps]: 0      | ASI/IP | IP/AS  | ı 🧧 | Logout |   |
| Device Properties        |                                                             |        |        |     |        |   |
| Configuration            | IP Receive Settings                                         |        |        |     |        |   |
| Network                  | Input Address Timer FEC Jitter                              |        |        |     |        |   |
| IP to ASI Converter 🚽    |                                                             |        |        |     |        |   |
| IP Receive Settings      | IP-to-output delay[ms]: 50 Send                             |        |        |     |        |   |
| ASI Output               |                                                             |        |        |     |        |   |
| ASI to IP Converter 🔹 👻  | Rate-change counter: 0 Rate-estimation mode: Use PCR • Send |        |        |     |        |   |
| Users                    |                                                             |        |        |     |        |   |

Figura 13: Configuração de IP - Timer.

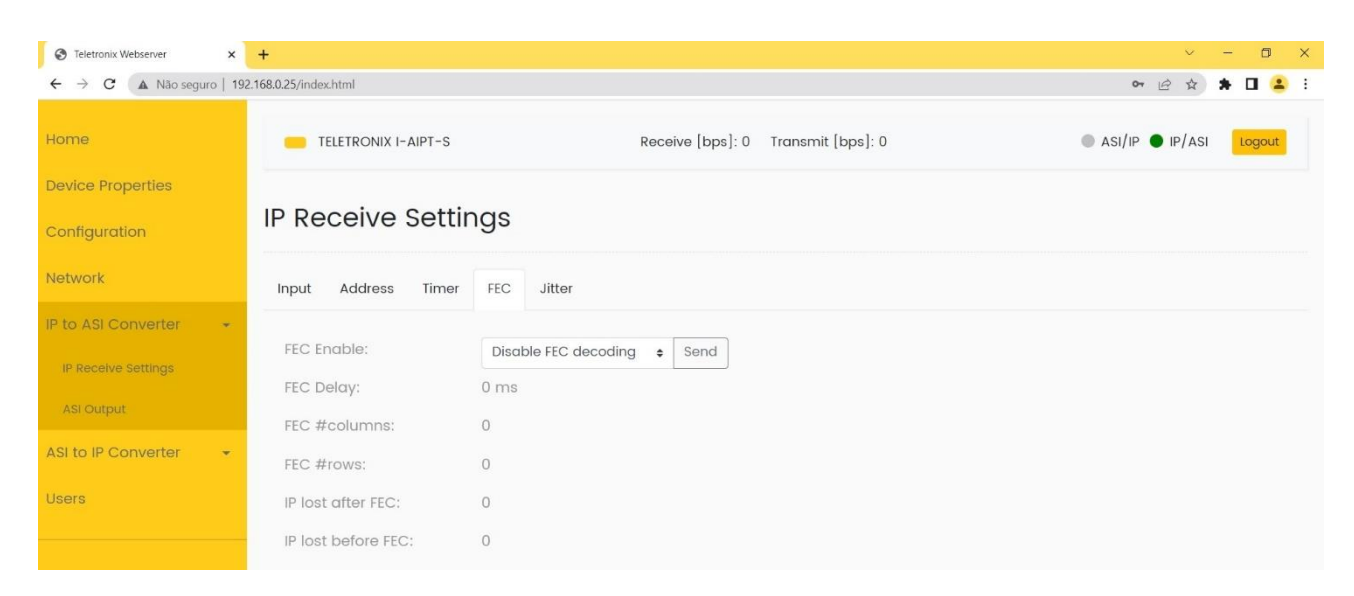

Figura 14: Configuração de IP - FEC.

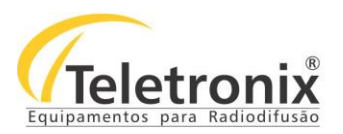

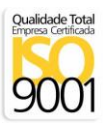

| Teletronix Webserver              | +                                                                    |            |                  |                   |        | v      | -   | ٥    | × |
|-----------------------------------|----------------------------------------------------------------------|------------|------------------|-------------------|--------|--------|-----|------|---|
| ← → C ▲ Não seguro   19           | 2.168.0.25/index.html                                                |            |                  |                   | 0-1    | EA     | * [ | -    |   |
| Home                              | TELETRONIX I-AIPT-S                                                  |            | Receive [bps]: 0 | Transmit [bps]: 0 | ASI/IP | IP/ASI | Lo  | gout |   |
| Device Properties                 |                                                                      |            |                  |                   |        |        |     |      |   |
| Configuration                     | IP Receive Settin                                                    | ngs        |                  |                   |        |        |     |      |   |
| Network                           | Input Address Timer                                                  | FEC Jitter |                  |                   |        |        |     |      |   |
| IP to ASI Converter 🔹             |                                                                      |            |                  |                   |        |        |     |      |   |
| IP Receive Settings<br>ASI Output | IP Jitter Tolerance:<br>Jitter Error Counter:<br>Lock Error Counter: | 50 ms<br>0 |                  |                   |        |        |     |      |   |
| ASI to IP Converter               | Delay Factor:                                                        | 0 us       |                  |                   |        |        |     |      |   |
| Users                             |                                                                      |            |                  |                   |        |        |     |      |   |

Figura 16: Configuração de IP - Jitter.

#### 10. Para outras configurações, veja o quadro a seguir.

#### 4.2.1 – RECEPÇÃO IP

Tabela 3: Recepção IP.

| Enable               | – On<br>– Off                                                                          |
|----------------------|----------------------------------------------------------------------------------------|
| FEC Enable           | <ul> <li>Desabilitar decodificação FEC</li> <li>Habilitar decodificação FEC</li> </ul> |
| UDP Port             | 065535; Número da porta de entrada UDP                                                 |
| Rate-estimation mode | – Usar PCR<br>– Tempo fixo<br>– Não usar PCR<br>– Desabilitar                          |

#### 4.2.2 – SAÍDA ASI

Tabela 4: Saídas ASI.

|             | – Pacotes IP com 188-bytes     |
|-------------|--------------------------------|
| Packet size | – Pacotes IP com 204-bytes     |
|             | – Tamanho do pacote de entrada |

#### 4.3 – ASI PARA IP

1. Para acessar o I-AIPT-S, conecte um cabo de rede da porta do seu computador ou do seu roteador até a porta **Configuration** do I-AIPT-S;

As especificações estão sujeitas a alterações sem prévio aviso. Para uma lista completa das especificações atualizadas visite sempre o site www.teletronix.com.br

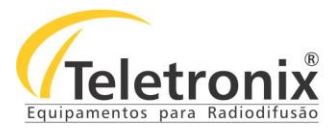

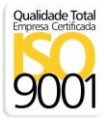

- Se você conectou o I-AIPT-S em uma rede com servidor DHCP, acesse-o digitando de seu computador o endereço <u>http://teletronix</u> através do navegador (item 8, no capítulo 4.2).
- Se você conectou o I-AIPT-S direto ao seu computador ou se o servidor DHCP não distribui um IP automaticamente, acesse-o digitando o endereço http://169.254.61.131 através do navegador. Coloque o endereço IP do seu computador na mesma sub-rede do I-AIPTO2. Exemplo: 169.254.61.130;
- 4. No menu à esquerda, clique na opção **Configuration**. A tela a seguir será aberta;

| Teletronix Webserver ×   | +                                            |                                                | ~ - O X              |  |  |  |
|--------------------------|----------------------------------------------|------------------------------------------------|----------------------|--|--|--|
| ← → C ▲ Não seguro   192 | ← → C ▲ Não seguro   192.168.0.25/index.html |                                                |                      |  |  |  |
| Home                     | TELETRONIX I-AIPT-S                          | Receive [bps]: 6855552 Transmit [bps]: 6855552 | ASI/IP IP/ASI Logout |  |  |  |
| Device Properties        |                                              |                                                |                      |  |  |  |
| Configuration            | Configuration                                |                                                |                      |  |  |  |
| Network                  | Mode                                         |                                                |                      |  |  |  |
| IP to ASI Converter 🛛 👻  | ASI to TSoIP \$ Send                         |                                                |                      |  |  |  |
| ASI to IP Converter 🚽    | Failsafe                                     |                                                |                      |  |  |  |
| Users                    | Normal operation  \$ Send                    |                                                |                      |  |  |  |
|                          | Volatile Storage                             |                                                |                      |  |  |  |
|                          | Disabled \$ Send                             |                                                |                      |  |  |  |
|                          |                                              |                                                |                      |  |  |  |
|                          | Reboot Restore                               |                                                |                      |  |  |  |

Figura 17: Tela de configuração.

- 5. Selecione a opção ASI to TSoIP e clique no botão Send;
- 6. Seu sistema será reinicializado. Aguarde até que a página Device Properties seja carregada;
- 7. No menu à esquerda, clique na opção IP Transmit settings. A tela a seguir será aberta;

| S Teletronix Webserver X | +                       |                                                      | ~ - O X                        |
|--------------------------|-------------------------|------------------------------------------------------|--------------------------------|
| ← → C ▲ Não seguro   192 | 2.168.0.25/index.html   |                                                      | 년 🅁 🗯 🖬 😩 :                    |
| Home                     | — TELETRONIX I-AIPT-S   | Receive [bps]: 6856448 Transmit [bps]: 68            | 56448 • ASI/IP • IP/ASI Logout |
| Device Properties        |                         |                                                      |                                |
| Configuration            | ASI Input               |                                                      |                                |
| Network                  | Input                   |                                                      |                                |
| IP to ASI Converter 🔹    |                         |                                                      |                                |
| ASI to IP Converter 🔹    | Packet size:<br>Status: | Same as received   Send Valid ASI signal is received |                                |
| ASI Input                | TS Rate:                | 6856448 bps                                          |                                |
| IP Transmit Settings     | Minimum[bps]:           | 0 Send                                               |                                |
| Users                    | Valid Count:            | 257680208                                            |                                |
|                          | Violation Count:        | 0                                                    |                                |

Figura 18: Entrada de dados do ASI.

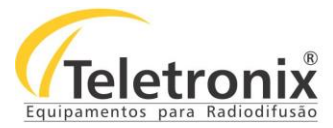

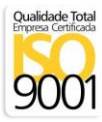

**Observação:** Existe o ajuste de Taxa Mínima (Minimum bps). Quando a taxa de entrada de dados é menor que o valor configurado, a conversão é automaticamente desabilitada. Para retornar a conversão, é necessário realizar a configuração manual. Para deixar essa opção desabilitada, mantenha em Minimum o valor 0.

| S Teletronix Webserver X | +                                            |                           |              |                         |        | V      | - 0    | × |
|--------------------------|----------------------------------------------|---------------------------|--------------|-------------------------|--------|--------|--------|---|
| ← → C ▲ Não seguro   192 | ← → C 🔺 Não seguro   192.168.0.25/index.html |                           |              |                         |        |        | * 🗆 😩  | : |
| Home                     | TELETRONIX I-AIPT-S                          | Receive [bp               | os]: 6855424 | Transmit [bps]: 6855424 | ASI/IP | IP/ASI | Logout |   |
| Device Properties        |                                              |                           |              |                         |        |        |        |   |
| Configuration            | IP Transmit Set                              | tings                     |              |                         |        |        |        |   |
| Network                  | Output FEC                                   |                           |              |                         |        |        |        |   |
| IP to ASI Converter 🔹    |                                              |                           |              |                         |        |        |        |   |
| ASI to IP Converter      | Enable:                                      | Enable conversion \$      | Send         |                         |        |        |        |   |
|                          | IP Address:                                  | 225.1.2.3                 | Send         |                         |        |        |        |   |
| ASI Input                | IP Address Status:                           | Dest. IP address resolved |              |                         |        |        |        |   |
| IP Transmit Settings     | UDP port:                                    | 8888                      | Send         |                         |        |        |        |   |
| Users                    | #TP per IP:                                  | 7                         | Send         |                         |        |        |        |   |
|                          | Protocol:                                    | UDP ¢                     | Send         |                         |        |        |        |   |
|                          | Time to Live:                                | 0                         | Send         |                         |        |        |        |   |
|                          |                                              |                           |              |                         |        |        |        |   |

Figura 19: Configurações de transmissão IP.

| S Teletronix Webserver ×                     | +                  |                       |             |                         |        | ~            | - 0    | ×   |
|----------------------------------------------|--------------------|-----------------------|-------------|-------------------------|--------|--------------|--------|-----|
| ← → C ▲ Não seguro   192.168.0.25/index.html |                    |                       |             |                         |        | @ ☆ :        | * 🗆 😫  | . : |
| Home                                         | ELETRONIX I-AIPT-S | Receive [bp           | s]: 6855552 | Transmit [bps]: 6855552 | • ASI, | /IP 🌒 IP/ASI | Logout |     |
| Device Properties                            |                    |                       |             |                         |        |              |        |     |
| Configuration                                | IP Transmit Set    | tings                 |             |                         |        |              |        |     |
| Network                                      | Output FEC         |                       |             |                         |        |              |        |     |
| IP to ASI Converter 🔹                        |                    |                       |             |                         |        |              |        |     |
| ASI to IP Converter                          | FEC Enable:        | Disable generation \$ | Send        |                         |        |              |        |     |
|                                              | FEC #columns:      | 5                     | Send        |                         |        |              |        |     |
| ASI Input                                    | FEC #rows:         | 5                     | Send        |                         |        |              |        |     |
| IP Transmit Settings                         |                    |                       |             |                         |        |              |        |     |
| Users                                        |                    |                       |             |                         |        |              |        |     |

Figura 20: Entrada de dados FEC - IP.

- 8. Configure o IP de destino dos dados e clique no botão Send.
- 9. Para outras configurações, veja o quadro a seguir.

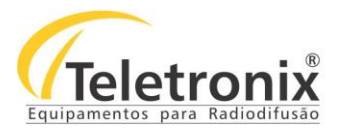

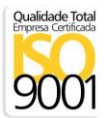

#### 4.3.1 – RECEPÇÃO ASI

#### Tabela 5: Pacotes de recepção ASI.

|             | – Pacotes IP com 188-bytes     |
|-------------|--------------------------------|
| Packet size | - Pacotes IP com 204-bytes     |
|             | – Tamanho do pacote de entrada |

#### 4.3.2 – TRANSMISSÃO IP

Tabela 6: Dados de transmissão IP.

| Enable     | – On<br>– Off                                                          |
|------------|------------------------------------------------------------------------|
| FEC Enable | – Desabilitar geração de pacotes<br>– Habilitar geração de pacotes FEC |
| IP Adress  | Endereço IP de destino para os pacotes TsoIP                           |
| UDP Port   | 065535; Número da porta de destino UDP                                 |
| Protocol   | – UDP<br>– RTP                                                         |

# SEÇÃO 5 – MANUTENÇÃO

Esta seção apresenta os procedimentos para correta manutenção, limpeza e reparo do equipamento. A manutenção do equipamento deve ocorrer a cada 30 dias\* de forma preventiva e, esporadicamente, de forma corretiva, quando o mesmo apresentar falhas ou qualquer inobservância às características especificadas neste manual.

#### 5.1 – INSPEÇÃO VISUAL

- Verifique se as entradas e saídas de ar não estão obstruídas;
- Verifique se os cabos estão devidamente conectados (sem qualquer tipo de folga);
- Verifique se o sistema está protegido contra águas de chuva;
- Verifique se o ambiente não possui poeira e umidade;
- Verifique se o sistema de refrigeração do ambiente onde se encontra o equipamento está mantendo a temperatura adequada para o funcionamento do mesmo.

#### 5.2 – MANUTENÇÃO PREVENTIVA

A manutenção preventiva prolonga a vida útil do seu equipamento e, evita que possíveis falhas ao sistema venham a acontecer. Desta forma, algumas ações devem ser tomadas a cada 30 dias\*:

– Passar um pano seco e macio no painel frontal.

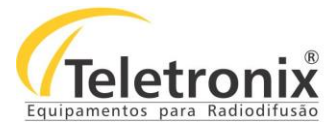

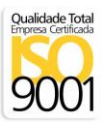

#### 5.3 – MANUTENÇÃO CORRETIVA

A manutenção corretiva é realizada somente por pessoas autorizadas pela fábrica. Quando detectado qualquer tipo de falha, entre em contato imediatamente com a fábrica. O rompimento do lacre de segurança por pessoas não autorizadas anulará imediatamente a garantia.

# SEÇÃO 6 – CERTIFICADO DE GARANTIA

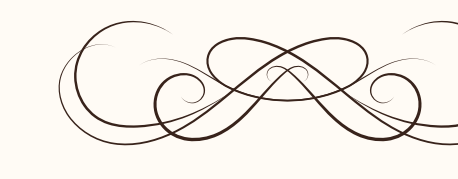

# CERTIFICADO GARANTIA

Teletronix

A Teletronix concede garantia ao cliente, contra defeitos de fabricação, pelo prazo de 365 (trezentos e sessenta e cinco) dias, contados da emissão da Nota Fiscal, independentemente da aplicação do Código de Defesa do Consumidor. Para os casos em que se aplica o Código de Defesa do Consumidor, a garantia obrigatória de 90 (noventa) dias já está abrangida pela garantia de 365 (trezentos e sessenta e cinco) dias concedida espontaneamente pela Teletronix a todos os seus clientes e/ou consumidores.

Para equipamentos de sua produção, a Teletronix assume a responsabilidade de garantia contra defeitos de fabricação, na forma abaixo estabelecida:

Não está incluso na garantia:

1) Danos causados por fenômenos da natureza (raios, vendaval, etc)

2) Mau uso e em desacordo com o Manual de Instruções

3) Danos causados por ligação em rede elétrica com tensão diferente da especificada ou sujeita a flutuações excessivas

4) Danos causados por queda ou qualquer outro tipo de acidente

5) Por apresentar sinais de violação, ajustes ou modificações feitas por pessoas não autorizadas pela Teletronix

6) O transporte de envio e retorno dos produtos, dentro ou fora da garantia, corre por conta e risco do comprador.

Assinatura Vendedor

| Data da Venda:      | Cliente:  |
|---------------------|-----------|
| Número de Série:    | Endereco: |
| Número Nota Fiscal: | Cidade:   |
| Revendedor:         | Estado:   |
|                     |           |

Ao efetuar a compra dos equipamentos da Teletronix, o cliente se declara ciente dos termos desta Garantia.

www.teletronix.com.br